**MTI CORPORATION** 

# SYJ-400 & SYJ-800 Instruction For Turning Off Windows Update

1. Open the folder

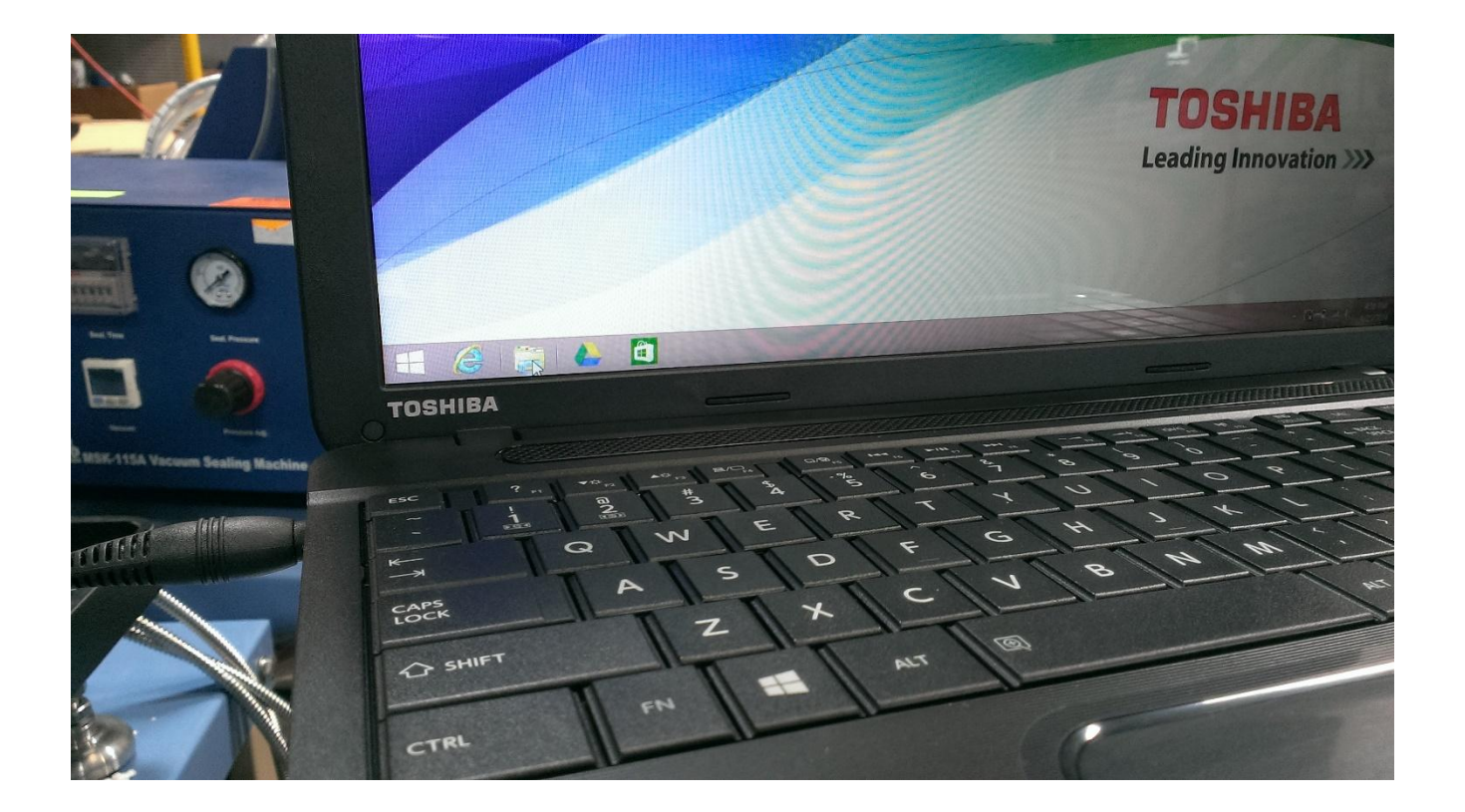

**MTI CORPORATION** 

# SYJ-400 & SYJ-800 Instruction For Turning Off Windows Update

2. Right click the "This PC"

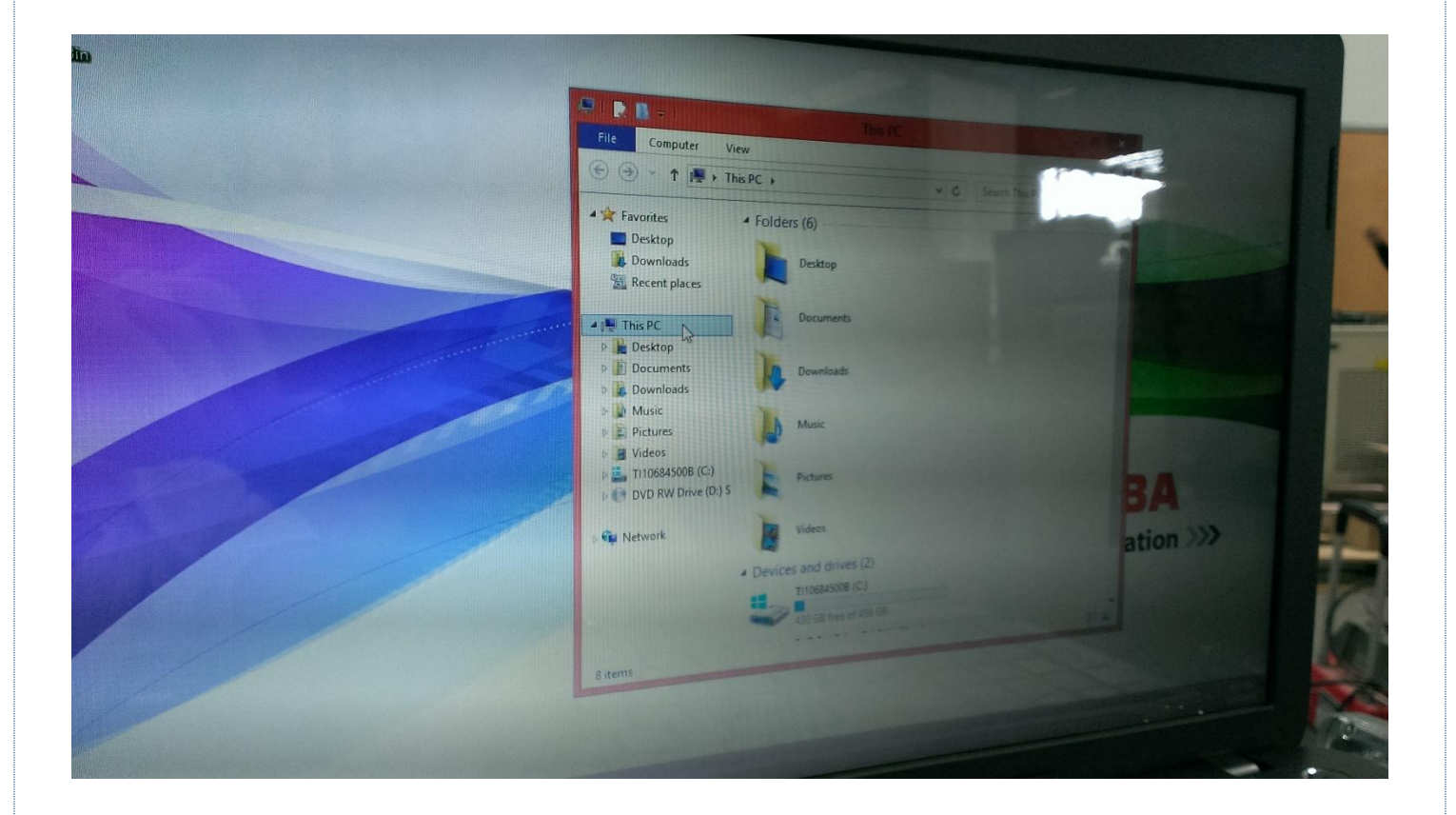

**MTI CORPORATION** 

# SYJ-400 & SYJ-800 Instruction For Turning Off Windows Update

3. Go to the Properties

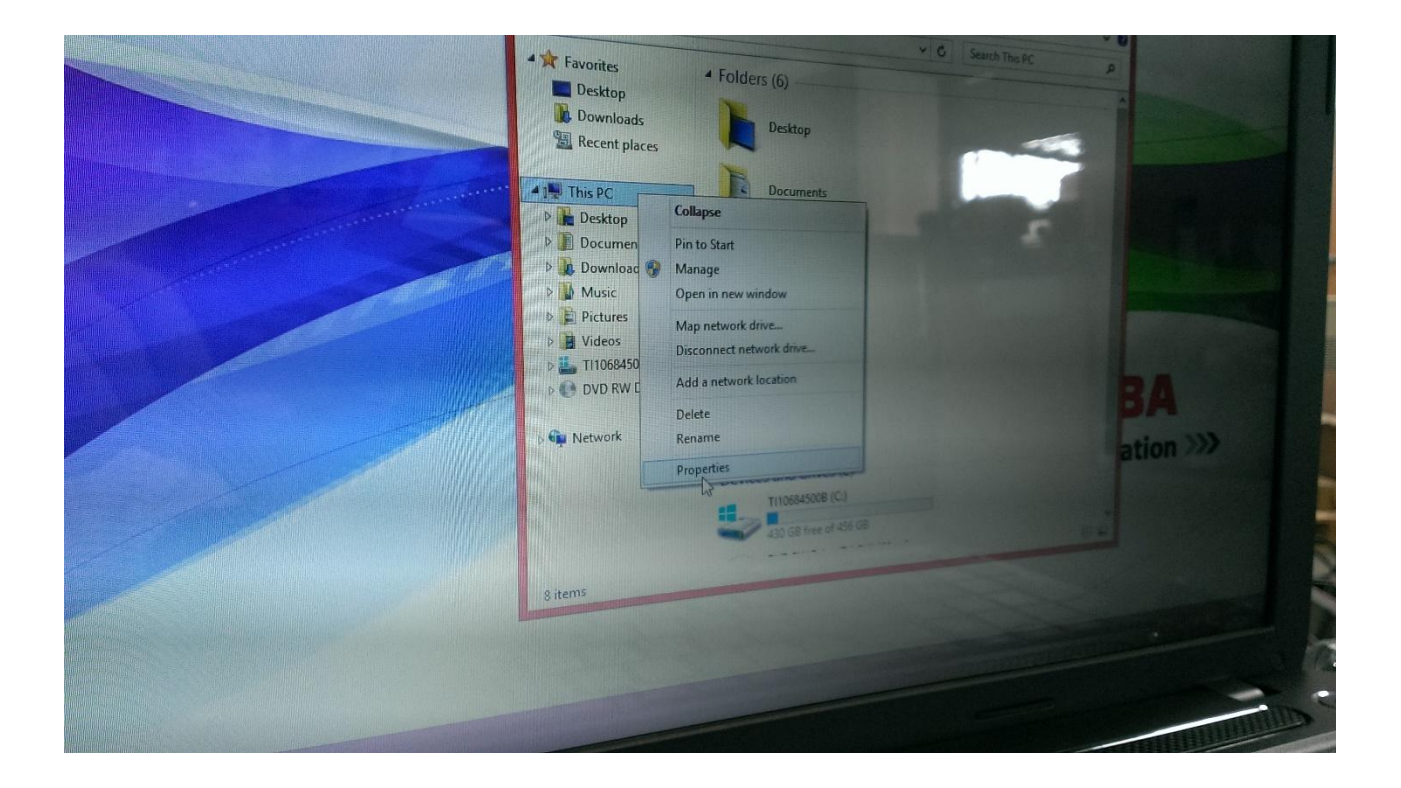

**MTI CORPORATION** 

# SYJ-400 & SYJ-800 Instruction For Turning Off Windows Update

4. Left click the "Advanced system settings"

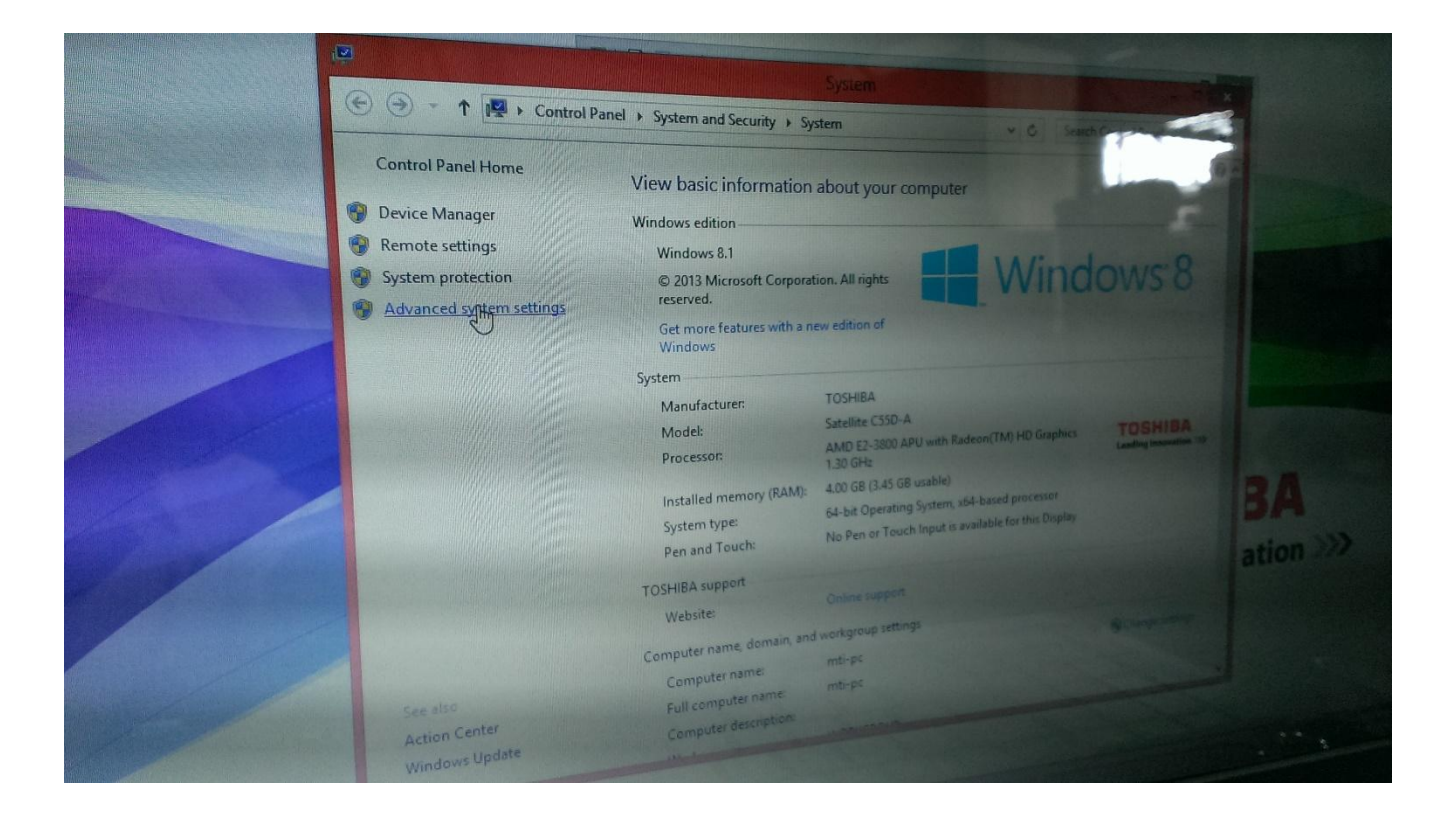

**MTI CORPORATION** 

## SYJ-400 & SYJ-800 Instruction For Turning Off Windows Update

5. Choose the "Hardware"

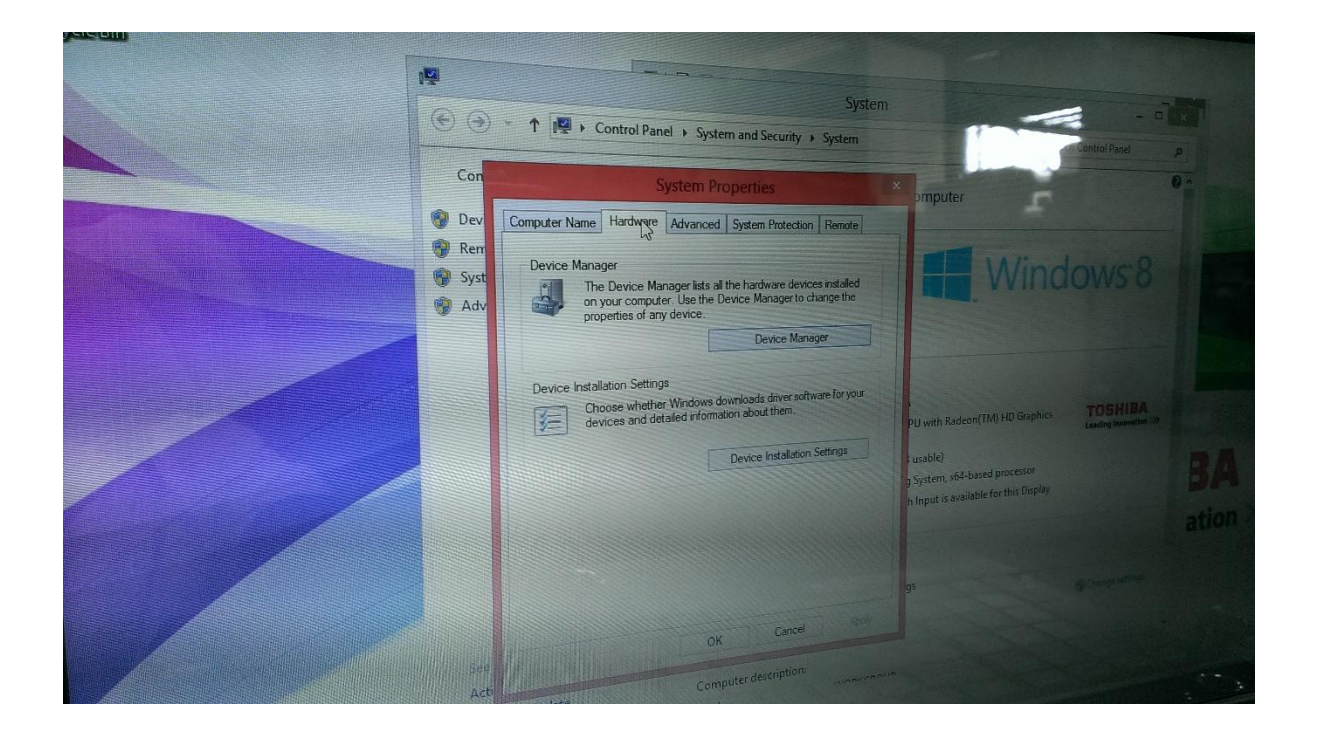

**MTI CORPORATION** 

# SYJ-400 & SYJ-800 Instruction For Turning Off Windows Update

6. Go to the "Device Installation Setting"

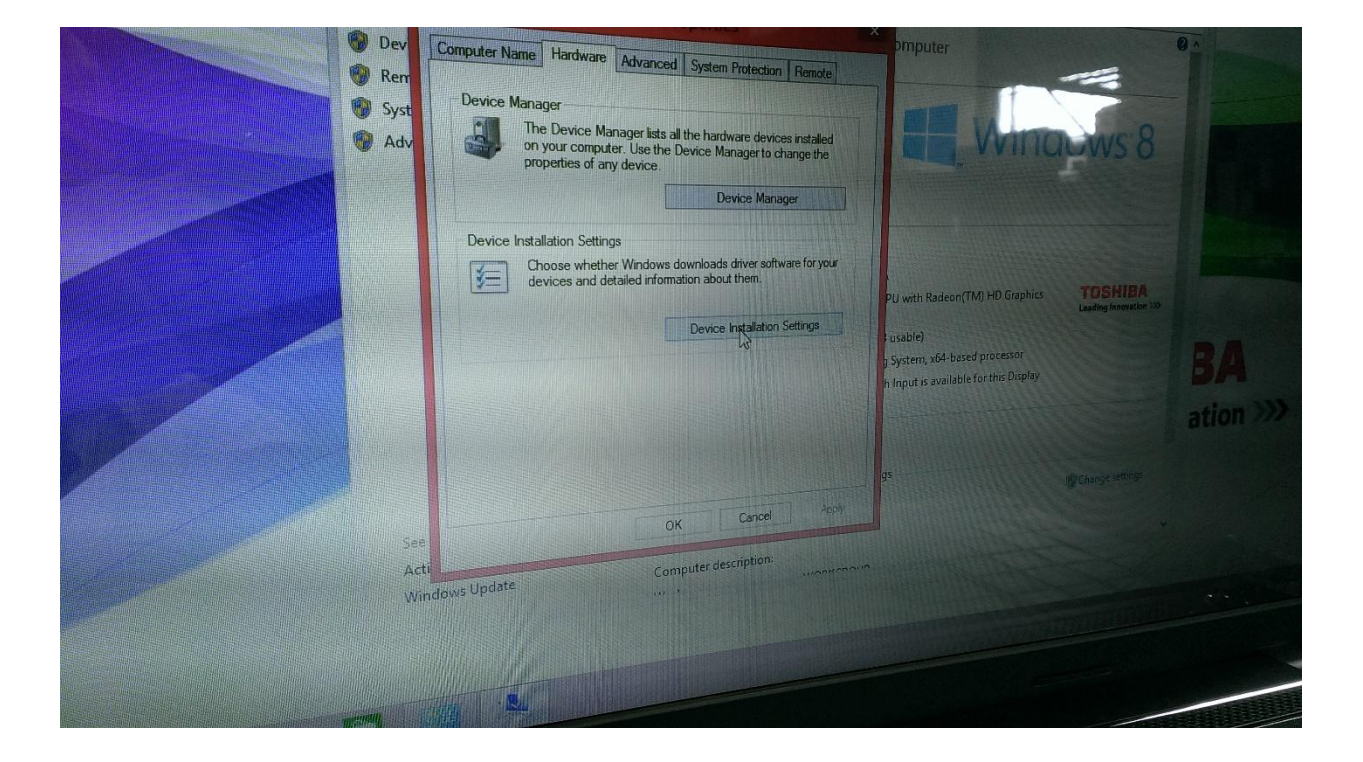

**MTI CORPORATION** www.mtixtl.com 860 South 19<sup>th</sup> St, Richmond, CA 94804

T: 510-525-3070 F: 510-525-4705

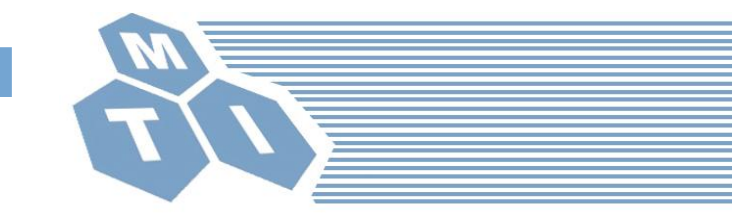

# SYJ-400 & SYJ-800 Instruction For Turning Off Windows Update

7. Choose the "Never install driver software from Windows Update", and Left click "Save Changes"

| Do you war         | nt Windows to download driv                | er software and unit            | ×             | System  |                      |
|--------------------|--------------------------------------------|---------------------------------|---------------|---------|----------------------|
| devices?           |                                            | and realistic i                 | cons for your | ystem   |                      |
| O Yes, do thi      | s automatically (recommended)              |                                 |               |         | omputer              |
| No, let me         | No, let me choose what to do               |                                 |               | lemote  |                      |
|                    | vays install the best driver software from | n Windows Update.               | sin           | stalled |                      |
| 🖲 Ne               | ver install driver software from Window    | vs Update.                      | are           | ethe    |                      |
| □ Au               | tomatically get the device app and info    | provided by your device manufac | turer.        |         |                      |
| Contraction in the |                                            |                                 | are t         | or your |                      |
|                    |                                            |                                 |               |         | with Radeon(TM) HD G |
| Why should I h     | nave Windows do this automatically?        |                                 |               |         | able)                |
|                    |                                            | Save Changes                    | Cancel        |         |                      |